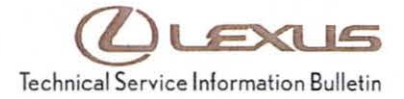

| Service<br>Category | Audio/Visual/Telematics       | Lexus Supports 🗯 |     |                   |
|---------------------|-------------------------------|------------------|-----|-------------------|
| Section             | Navigation/Multi Info Display | Market           | USA | ASE Certification |

# Applicability

| YEAR(S)     | MODEL(S)                                                                                           | ADDITIONAL INFORMATION |
|-------------|----------------------------------------------------------------------------------------------------|------------------------|
| 2011 – 2012 | CT200H                                                                                             |                        |
| 2010 – 2012 | ES350, HS250H, IS<br>F, IS250, IS250C,<br>IS350, IS350C, LS460,<br>LS600H, LX570,<br>RX350, RX450H |                        |
| 2010 – 2011 | GS350, GS450H,<br>GS460                                                                            |                        |
| 2010 – 2013 | GX460                                                                                              |                        |
| 2012        | LFA                                                                                                |                        |
| 2010        | SC430                                                                                              |                        |

# **REVISION NOTICE**

October 2, 2014 Rev1:

• The Required Tools & Equipment and Repair Procedure sections have been updated.

Any previous printed versions of this bulletin should be discarded.

#### SUPERSESSION NOTICE

The information contained in this bulletin supersedes SB No. L-SB-0147-11.

· The Required Tools & Equipment and Repair Procedure sections have been updated.

Service Bulletin No. L-SB-0147-11 is Obsolete and any printed versions should be discarded. Be sure to review the entire content of this bulletin before proceeding.

### Introduction

# NOTE

## Do NOT perform a map update until this bulletin has been performed.

Certain 2010 - 2013 model year Lexus models may exhibit one or more of the following conditions:

- · Steering wheel volume controls are intermittently inoperative.
- · Navigation system region code intermittently will reset to region US9.
- XM NavTraffic<sup>®</sup> will not function properly after renewing XM traffic subscription.
- Slow response from Bluetooth<sup>®</sup> address book voice commands.
- · Black screen condition after shifting from Reverse to Park.
- · Air conditioning screen may not appear when changing blower speed.
- iPod<sup>®</sup> scrolling speed is slow.
- · Display constantly shows "Calculating" on right side of screen while driving on freeway.
- · Slow response at times from navigation system even at startup.
- · GPS coordinates shown instead of destination address.
- · Display locks up and appears unresponsive after periods of time.
- · Touch screen (if equipped) functions are slow to respond.

Navigation firmware has been updated to allow updating map to version 10.1 or later. Updated navigation system software has also been developed to remedy these conditions. Use the following procedure to address these conditions.

#### Warranty Information

| OP CODE | DESCRIPTION          | TIME | OFP         | T1 | T2 |
|---------|----------------------|------|-------------|----|----|
| EL9014  | Navigation OS Update | 0.3  | 86271-0E010 | 87 | 74 |

# APPLICABLE WARRANTY

- This repair is covered under the Lexus Comprehensive Warranty. This warranty is in effect for 48 months or 50,000 miles, whichever occurs first, from the vehicle's in-service date.
- Warranty application is limited to occurrence of the specified condition described in this bulletin.

# NOTE

This should be a labor claim only since navigation software is downloaded from TIS.

© 2014 Lexus, a division of Toyota Motor Sales, USA

#### Required Tools & Equipment

| REQUIRED EQUIPMENT                                                                                  | QTY |
|----------------------------------------------------------------------------------------------------|-----|
| PC with Windows <sup>®</sup> XP, Windows <sup>®</sup> 7, or Windows <sup>®</sup> 8 Operating System | 1   |

| SPECIAL SERVICE TOOLS (SST)     | PART NUMBER     | QTY |
|---------------------------------|-----------------|-----|
| Navigation Update Tool Kit*     | 95079-00003-KIT | 1   |
| GR8 Battery Diagnostic Station* | 00002-MCGR8     | 1   |

### NOTE

Additional SSTs may be ordered by calling 1-800-933-8335.

\* Essential SST.

### **Repair Procedure**

Loading Navigation System Firmware onto Navigation Update Tool

### NOTE

Navigation Update Tool MUST have the latest "Navigation Programs Installer" before performing this bulletin. For installation procedure, refer to Service Bulletin No. <u>L-SB-0072-14</u>, "HDD Navigation Program Setup."

- 1. Turn on PC.
- 2. Log into the Technical Information System (TIS).
- 3. Download the appropriate Vehicle Navigation Software Update from TIS.
  - A. Click on the TIS tab.
  - B. Click on the Diagnostics tab.
  - C. Click on the Tools & Equipment tab.
  - D. Click on the Navigation tab under Tools.
  - E. Click on the appropriate Generation 6 Vehicle Navigation Software Update under Available Software Updates.

# NOTE

If the TIS division is NOT set to Lexus (under the *My Account* area), the *Navigation* tab will NOT display. Navigation Update is a Lexus ONLY TIS option at this time.

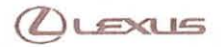

#### **Repair Procedure**

Loading Navigation System Firmware onto Navigation Update Tool (Continued)

4. Click Open to begin the download.

Figure 1.

| NOTE                                                         |  |
|--------------------------------------------------------------|--|
| The file is large and may take up to 10 minutes to download. |  |

| File Dov | nload                                                                                                    | 2         |
|----------|----------------------------------------------------------------------------------------------------|-----------|
| Do you   | want to open or save this file?                                                                                                    |           |
| e        | Name: PGM_3171.navi<br>Type: Navi Program File, 11.8MB<br>From: t3.tms.toyota.com<br>Open Save Cancel                                                                    |           |
| 🖌 Alwa   | rs ask before opening this type of file                                                                                                    |           |
| 2        | While files from the Internet can be useful, some files can potentia harm your computer. If you do not trust the source, do not open or save this file. What's the risk? | illy<br>r |

Once the file is downloaded, prepare the vehicle for use with the Navigation Update Tool. Cover the GPS antenna in a manner where GPS satellite tracking is NOT present during the navigation software update process.

#### HINT

Park vehicle in a structure that blocks the GPS signal, or cover the GPS antenna with a metal panel.

- 6. Connect the Navigation Update Tool to the PC using the USB cable.
  - A. Make sure the USB cable is secured in **both** the PC and Navigation Update Tool USB ports.
  - B. Confirm that the Navigation Update Tool is powered correctly.
  - C. Turn the power ON.
  - D. Click Continue.

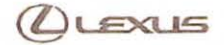

# **Repair Procedure**

## Loading Navigation System Firmware onto Navigation Update Tool (Continued)

7. Verify that both the transfer mode display light (green) and power supply display light (blue) are lit, then click Continue.

#### Figure 2.

|     | Navigation Unit Update                                 |
|-----|--------------------------------------------------------|
| L   | USB Devices must be removed before starting.           |
| 8C0 | nnect Navigation Update Tool, if previously connected. |
| cor | nect ONLY Navigation Update Tool.                      |
|     |                                                        |
| -   |                                                        |
|     |                                                        |
|     |                                                        |

8. The software will perform a connection check with Figure 3. the Navigation Update Tool. In the event an error is shown, please recheck the USB connection.

| vigation Programs Installer                   |  |
|-----------------------------------------------|--|
| Navigation Unit Update                        |  |
| Checking Navigation Update Tool Connection.   |  |
| Do not turn off PC or Navigation Update Tool. |  |
|                                               |  |
|                                               |  |
|                                               |  |
| Please Wait                                   |  |
| INN                                           |  |
| Required time: Approx. 30 seconds             |  |

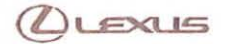

## **Repair Procedure**

# Loading Navigation System Firmware onto Navigation Update Tool (Continued)

9. Navigation Firmware is ready to be loaded onto the Navigation Update Tool, click *Continue*.

#### Figure 4.

| Nav                                     | igation Unit U       | pdate                    |
|-----------------------------------------|----------------------|--------------------------|
| Preparing to install the<br>Update Tool | Navigation Unit Upd  | late onto the Navigation |
| The following Navigation                | n Unit Update file v | vill be loaded           |
| Generation No.                          | Model                | Program Version          |
| 06                                      | VN_L_US              | 3370                     |
| Press Continu                           | e to load the Navig  | ation Unit Update        |
| Fancal                                  | I I                  | Continue                 |

10. Navigation Firmware will now load onto the Navigation Update Tool.

#### Figure 5.

| igation Unit Update is copying onto the Navigation Upd<br>not turn off PC or Navigation Update Tool.<br>Copying |
|----------------------------------------------------------------------------------------------------|
| not turn off PC or Navigation Update Tool.<br>Copying                                                           |
| Copying                                                                                                    |
|                                                                                                    |
| 29.7 MB of 41.0 MB                                                                                              |
| Please Wait                                                                                                    |

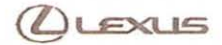

## **Repair Procedure**

# Loading Navigation System Firmware onto Navigation Update Tool (Continued)

11. Once the Navigation Firmware is successfully loaded onto the Navigation Update Tool, click *Continue* to finish the installer.

| - |     |   |    | -  |
|---|-----|---|----|----|
| - | 101 |   | ro | h  |
|   | 14  | u | 10 | υ. |
|   |     |   |    |    |

|                                  | Navigation Unit Update                      |
|----------------------------------|---------------------------------------------|
| avigation Unit U<br>uccessfully. | pdate uploaded to the Navigation Update Too |
| ne Navigation U                  | pdate Tool is ready to update vehicle.      |
| ess Continue to                  | o return to Main Menu.                      |
|                                  |                                             |
|                                  |                                             |
|                                  |                                             |
|                                  |                                             |

12. Disconnect the navigation tool from the PC.

# Repair Procedure (Continued)

# Loading Navigation System Firmware into Vehicle Navigation System

### NOTE

Vehicle ignition should be OFF before starting this procedure.

- 1. Connect the Navigation Update Tool to the vehicle (tool MUST be disconnected from the PC).
- 2. Connect the GR8 Battery Diagnostic Station to the vehicle.
- Cycle the ignition ON (Engine/Hybrid/EV system OFF) and wait for the *Caution* screen to appear on the navigation display.

### NOTE

- Vehicles WITHOUT Smart Key system: Turn the ignition key to the "ON" position.
- Vehicles WITH Smart Key system: Press the "ENGINE START STOP" switch two times with the brake pedal released.
- 4. Select Show on Map.

Figure 7.

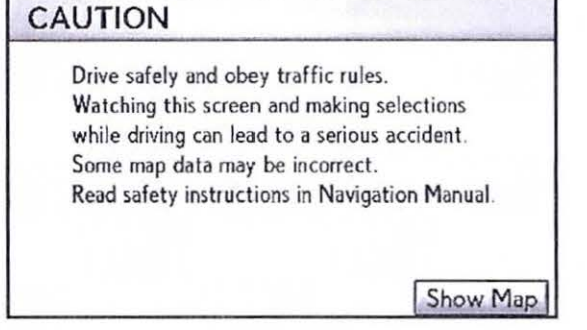

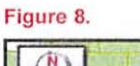

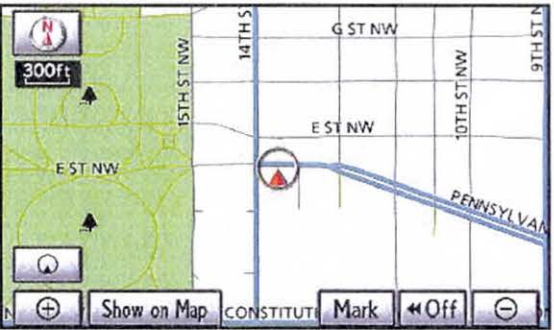

5. Hold down the *Menu* button on the Remote Touch interface and turn the light switch from OFF to tail light position 3 or more times until the navigation system enters the diagnostic mode.

For touch screen vehicles (ES 350, IS 250C/350C, GS 350/450h/460, GX 460, LS 460/460L, LS 600hL, LX 570, SC 430):

Press the *INFO* switch and turn the light switch from OFF to tail light position 3 or more times until the navigation system enters the diagnostic mode.

### **Repair Procedure**

Loading Navigation System Firmware into Vehicle Navigation System (Continued)

6. Select Program Update from the Service Menu.

| - |   |   |    | -          |
|---|---|---|----|------------|
|   |   |   | -  | <u> </u>   |
|   | n |   | ro | ~          |
|   |   | • |    | <b>.</b> . |
|   |   |   |    |            |

| Service Menu | 1.1.1.1.1.1.1.1.1.1.1.1.1.1.1.1.1.1.1. | 15.1 |
|--------------|----------------------------------------|------|
|              | Failure Diagnosis                      |      |
|              | Function Check/Setting                 |      |
|              | Program Update                         |      |
|              | Program Update                         |      |

7. Select OK.

# NOTE

Load time for the program update is between 5 and 15 minutes.

| Program Update                                        | Back |
|-------------------------------------------------------|------|
| Press "OK" to begin update.                           |      |
| A program update is available.                        |      |
| Please do not turn off ACC until update is completed. |      |
|                                                       |      |

#### Figure 11.

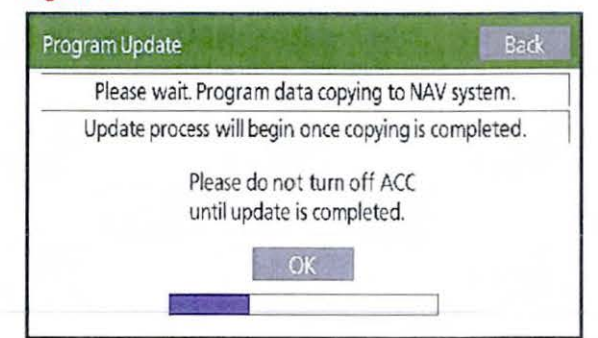

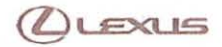

# **Repair Procedure**

Loading Navigation System Firmware into Vehicle Navigation System (Continued)

8. When the ECU Selection screen appears, confirm Figure 12. the Current version is less than the New version. If yes, then press Select. If no, then select End and go to step 11.

| ECU selection |                                      | Back   |
|---------------|--------------------------------------|--------|
| emv-m         | Current Ver. 710h<br>→ New Ver. 3370 | Select |
|               |                                      |        |

9. When EMV-M screen is shown select OK.

#### Figure 13.

| ECU Update | EMV-M                                                              |
|------------|--------------------------------------------------------------------|
|            | Press "OK" to update program                                       |
| ECUI       | Program Ver: 2007                                                  |
| Update     | Program Ver: 7300                                                  |
|            | Please do not turn off ACC<br>until update is completed.<br>CANCEL |

10. After about 1 minute, if the update was successful Figure 14. the display will indicate "Updating complete" at the top of the screen. Select OK to continue.

| ECU Update | EMV-M                                                    |     |
|------------|----------------------------------------------------------|-----|
|            | Updating complete                                        |     |
| ECU Pro    | ogram Ver: 2007                                          |     |
| Update Pro | gram Ver: 7300                                           |     |
|            | Please do not turn off ACC<br>until update is completed. |     |
|            | CAN                                                      | CEL |

© 2014 Lexus, a division of Toyota Motor Sales, USA

# **Repair Procedure**

## Loading Navigation System Firmware into Vehicle Navigation System (Continued)

11. Confirm the current version matches one of those shown below. Select *End* to complete the procedure.

#### Figure 15.

| the procedure.                                                                              |         | ECU selection Bac                                           | dk  |
|---------------------------------------------------------------------------------------------|---------|-------------------------------------------------------------|-----|
| MODEL                                                                                       | CURRENT | EMV-M Current Ver. 2007<br>→ New Ver. 3370 Sele             | ect |
| HS 250h<br>LFA<br>RX 350 (2010 MY)<br>RX 350 (TMMC, 2011 – 2012 MY)<br>RX 450h (2010 MY)    | C361    |                                                             |     |
| CT 200h<br>RX 350 (TMK, 2011 – 2012 MY)<br>RX 450h (TMK, 2011 – 2012 MY)                    | C471    | Figure 16.                                                  | _   |
| ES 350<br>IS 250/350<br>IS 250C/350C<br>IS F<br>GX 460<br>LS 460/460L<br>LS 600hL<br>LX 570 | C781    | Program Update Complete<br>Please turn off ACC and restart. |     |
| GS 350<br>GS 450h<br>GS 460                                                                 | C861    |                                                             |     |
| SC 430                                                                                      | C661    |                                                             |     |
|                                                                                             |         | -                                                           |     |

# NOTE

If Current Version does NOT match one of those listed above, switch the vehicle OFF and start again at step 1 of this bulletin.

- 12. Cycle the Ignition OFF to finish the updating procedure.
- 13. Cycle the ignition ON (Engine/Hybrid/EV system OFF) and verify normal navigation system operation.

### NOTE

- · Vehicles WITHOUT Smart Key system: Turn the ignition key to the "ON" position.
- Vehicles WITH Smart Key system: Press the "ENGINE START STOP" switch two times with the brake pedal released.

**Repair Procedure** 

Loading Navigation System Firmware into Vehicle Navigation System (Continued)

- Remove items that block the GPS antenna, or move to an area where GPS satellite reception is present.
- 15. Refer to TIS, *Diagnostics Tools & Equipment Navigation Reference Documents* for the latest Navigation Map Update bulletin.